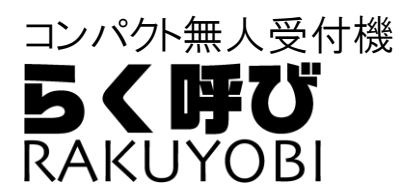

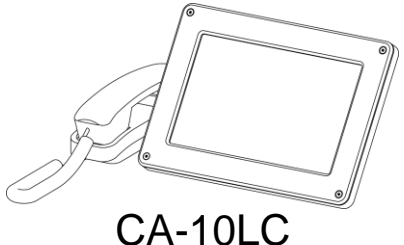

# 簡単導入ガイド はじめにお読みください

## 設置の手順を簡単にわかりやすくステップを踏んでご説明いたします。

【お願い】本書は、組立と初期設定を行うための導入ガイドです。初期設定を始める前に、付属の取扱説明書に記載 しております本製品を安全にご使用いただくための注意事項を必ずお読みください。

① 本体と付属品の確認

まず初めに、本体や付属品などがそろっている事を確認してください。

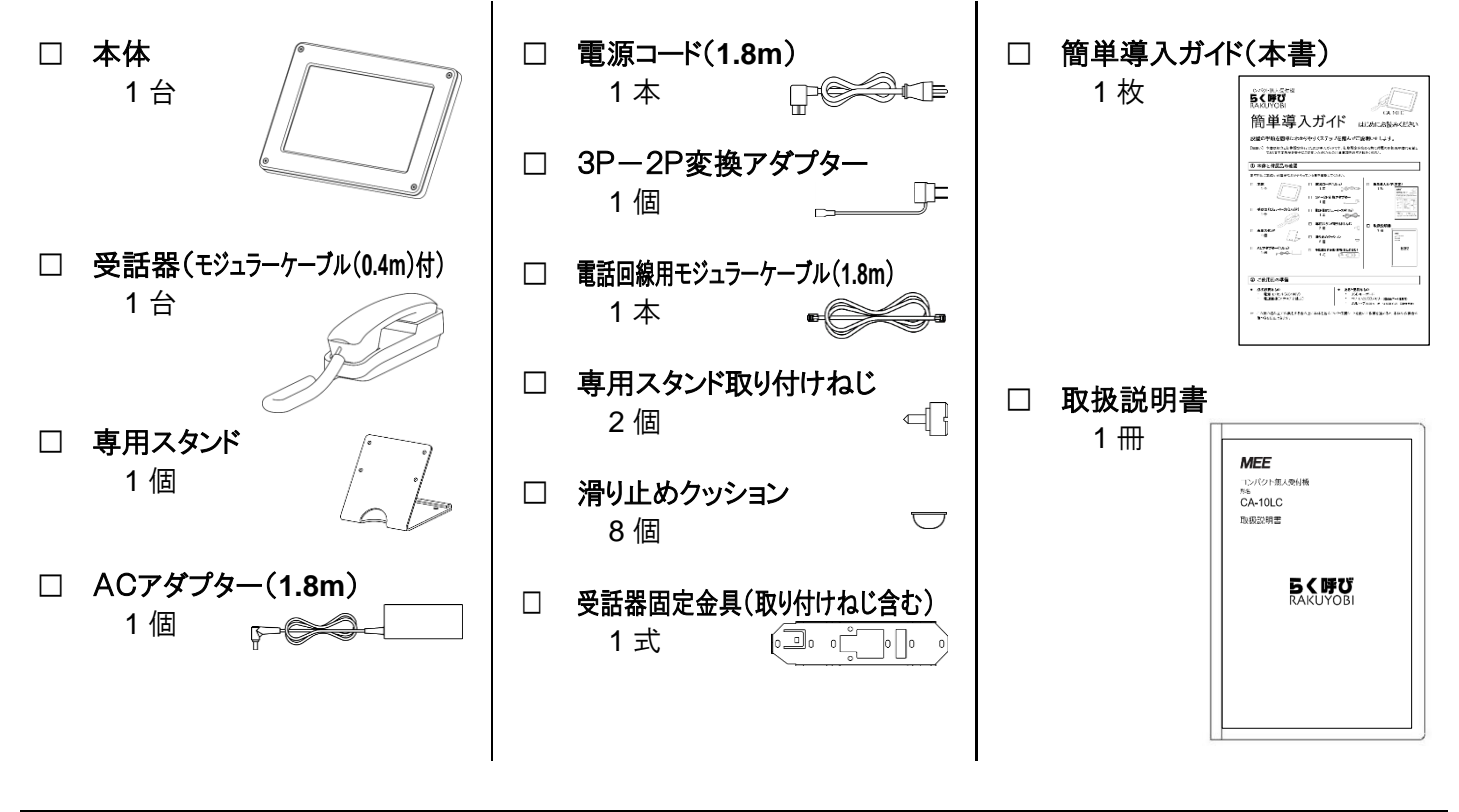

ご使用前の準備

- 必ず必要なもの
  - ・ 電源コンセント(AC100V)
  - 電話回線(アナログ2線式)

- あると便利なもの
  - ・ USB キーボード
  - パソコンとUSBメモリー(連絡先データ編集用)
  - ・ USB ハブ(USB キーボードと USB メモリー同時使用時)
- ☞ この後の組み立て作業をする台の上に、本体を包んでいた保護シートを敷いて作業を進めると、本体や作業台の 傷つきを防止できます。

## ③ 組み立てとケーブルの配線

1. 専用スタンドの取り付け

本体背面に付属のねじで専用スタンドを取り付けます。 横置きと縦置きで取り付ける穴位置が異なりますので、下図を参考に所定の穴位置に固定してください。

● **横置きの場**合

向かって右側にケーブル類接続部が来るようにします。

本体の▼と専用スタンドの▲を下図の位置で合わせて 専用スタンド取り付けねじを締め付けます。

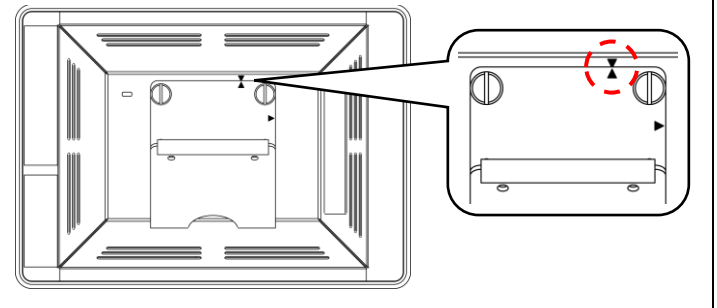

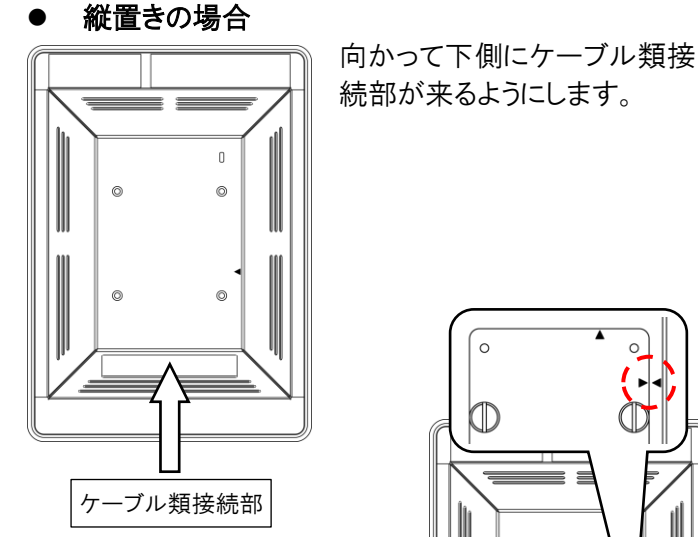

本体の<と専用スタンドの▶を 右図の位置で合わせて専用ス タンド取り付けねじを締め付けま す。

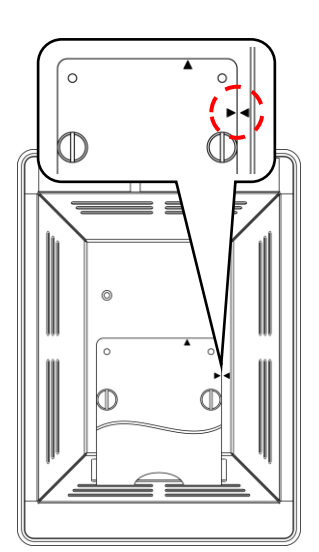

専用スタンドの底面の傾きや、ガタつきなどがないことを確認してください。

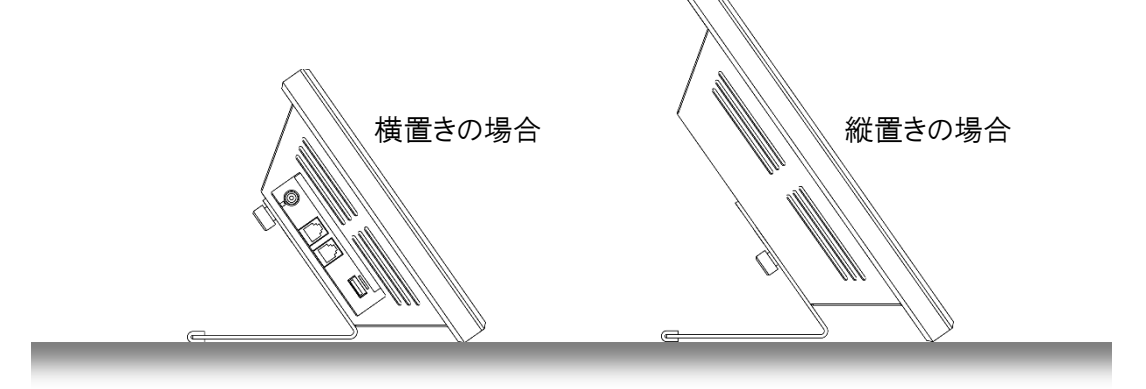

【ご注意】専用スタンドの取り付け方法を間違えると不安定な状態での設置となり、転倒しやすくなりますのでご注意 願います。上記取り付け方法以外での使用はしないでください。 …☞「③ 組み立てとケーブルの配線」の続き

### 2. ケーブルの接続

全てのケーブルを接続したときのイメージは下図の通りです。 縦置きの場合は専用スタンドの通線用穴にケーブル類を通して配線することができますので、あらかじめケーブル類を 通線用穴に通しておいてください。

横置きの場合の接続イメージ

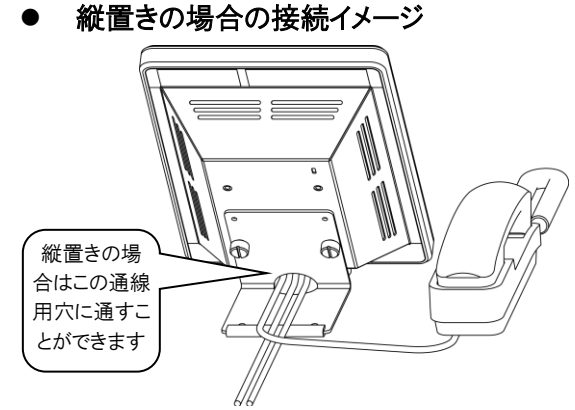

下図で示すとおり本体にケーブル類を接続します。 受話器モジュラーケーブルと電話回線用モジュラーケーブルは「カチッ」と音がするまで差し込んでください。

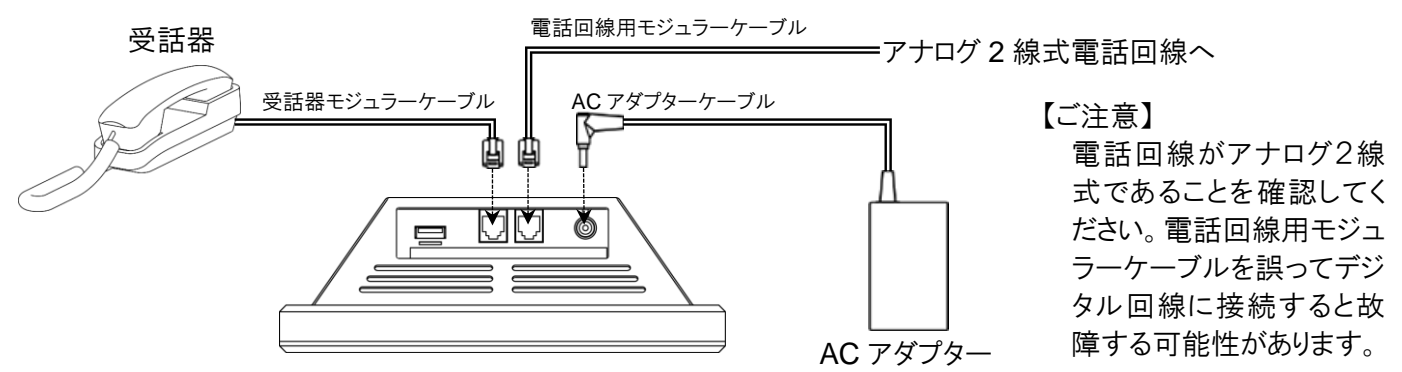

【お願い】 AC100V コンセントに接続すると、初期設定用ソフトウエアのファーストステップガイドが起動するため、ここで はまだ AC100V に接続しないでください。(接続した場合はコンセントから電源コードを抜いてください。)

## 4 本体の設置

受付カウンターやテーブルなどに設置してください。 操作時に本体や受話器が滑って動く場合は、付属の滑り止めクッションを下図の位置に貼り付けてください。

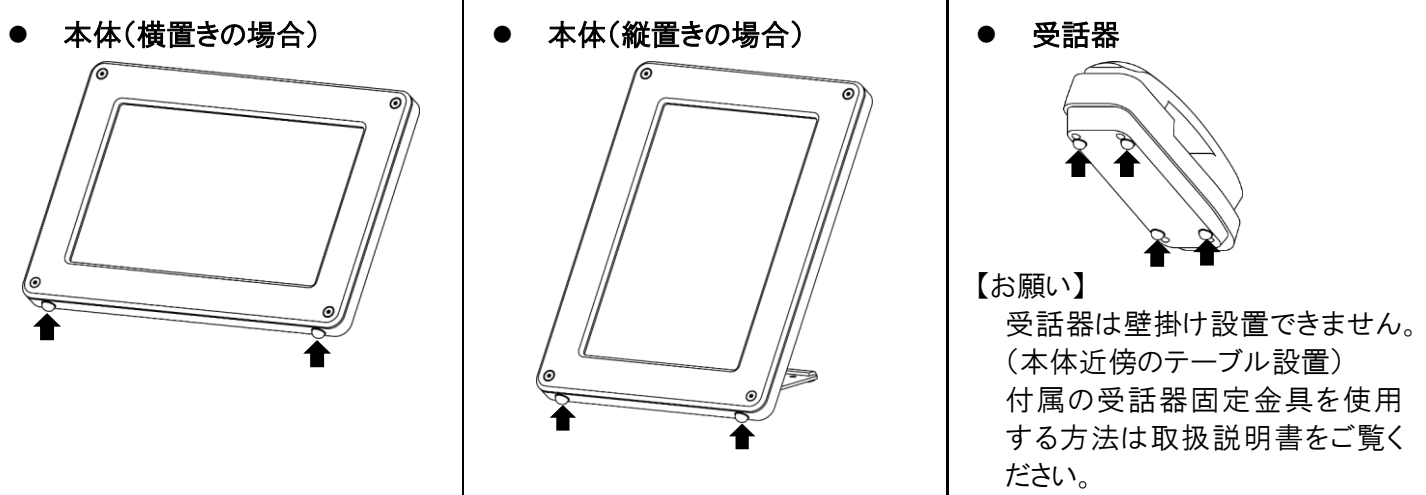

#### ⑤ 連絡先情報の準備

本体の電源を入れる前に、本体に登録する担当者名や内線番号などの連絡先情報を準備してください。 連絡先情報の登録は、本体で直接入力するか、または事前に作成した CSV データファイルを取り込みます。 登録する連絡先情報の項目は、「部門 1」、「部門 2」、「名前」、「フリガナ」、「電話番号」の 5 項目で、部門 1 と部門 2 と名前の組み合わせで 3 階層(例:部→課→担当者)までの階層が表現できます。 連絡先情報の各項目の説明と具体的な連絡先情報の例を次に示します。

#### ● 連絡先情報の項目説明

- ・ 部門 1……… 組織名(1 階層目)を表します。省略可能ですが「部門 1」、「部門 2」、「名前」のいずれかが登録 されている必要があります。
- ・ 部門 2……… 組織名(2 階層目)を表します。省略可能ですが「部門 1」、「部門 2」、「名前」のいずれかが登録 されている必要があります。
- ・ 名前 ………… 担当者名を表します。 担当者を登録しない場合は組織名(3 階層目)として使用できます。 省略 可能ですが「部門 1」、「部門 2」、「名前」のいずれかが登録されている必要があります。
- ・フリガナ・・・・・・「名前」のフリガナ(よみがな)を表します。平仮名、片仮名および全角、半角の区別はありません。
   省略した場合メニュー画面に 2名前
   ボタンは表示されず、「名前検索」は使用できません。

・電話番号 …… 呼び出す電話番号(内線番号)を表します。電話番号は必ず登録してください。

#### ● Excel<sup>®</sup>による連絡先情報作成の例

「部門1」に登録する情報

⇒ A列:「部」の名称を割り当て

「部門2」に登録する情報

⇒ B列:「課」の名称を割り当て

- 「名前」に登録する情報
  - ⇒ C 列:担当者の「名前」を割り当て
- 「フリガナ」に登録する情報
  - ⇒ D 列:担当者の「フリガナ」を割り当て
- 「電話番号」に登録する情報
  - ⇒ E列:呼び出す「内線番号」を割り当て

| AZ |     | $\pm$ | $\bigvee Jx$ | 官理部  |         |   |
|----|-----|-------|--------------|------|---------|---|
|    | Α   | В     | С            | D    | Е       | F |
| 1  | 部   | 課     | 名前           | フリガナ | 内線番号    |   |
| 2  | 管理部 | 総務課   | 松村           | マツムラ | 1 001   |   |
| 3  | 管理部 | 総務課   | 堀            | ホリ   | 1 0 0 2 |   |
| 4  | 管理部 | 総務課   | 内藤           | ナイトウ | 1 0 0 3 |   |
| 5  | 管理部 | 総務課   | 望月           | モチヅキ | 1004    |   |
| 6  | 管理部 | 総務課   | 田辺           | タナベ  | 1 0 0 5 |   |
| 7  | 管理部 | 経理課   | 片山           | カタヤマ | 1101    |   |
| 8  | 管理部 | 経理課   | 早川           | ハヤカワ | 1102    |   |
| 9  | 管理部 | 経理課   | 横田           | ヨコタ  | 1103    |   |
| 10 | 管理部 | 経理課   | 岡崎           | オカザキ | 1104    |   |
| 11 | 管理部 | 経理課   | 本間           | ホンマ  | 1105    |   |
| 12 | 管理部 | 人事課   | 成田           | ナリタ  | 1201    |   |
| 12 | 管理邨 | 人事課   | 芒井           | マライ  | 1202    |   |

【お願い】 English 用連絡先を登録する場合は、別途 English 用連絡先情報を準備してください。

#### ● 登録方法別のデータ作成

・本体で直接入力する場合

「連絡先の情報をまとめたリスト」として Excel®のシートを印刷します。

· CSV データファイルを取り込む場合

「CSV データファイル」として Excel®の「名前を付けて保存」で、ファイルの種類を「CSV(カンマ区切り)」に設定し、USBメモリーに保存します。

|   | 🚺 名前を付けて保存                                                                                                    |                    |        |          |                    |       | × |
|---|----------------------------------------------------------------------------------------------------|--------------------|--------|----------|--------------------|-------|---|
|   | $\leftarrow$ $\rightarrow$ $\sim$ $\uparrow$                                                                                                    | → PC → USBドライ      | ブ (E:) | √ ē      | USB ドライブ (E:)の検索   |       | ρ |
|   | 整理 ▼ 新しいフ:                                                                                                    | オルダー               |        |          |                    |       | ? |
|   | <ul> <li>■ ピクチャ</li> <li>■ ピデオ</li> <li>♪ ミュージック</li> <li>■ Windows (C:)</li> <li>■ Recovery Imag</li> <li>■ USB ドライブ (E:)</li> <li>■ USB ドライブ (E:)</li> </ul> | ,<br>ge (D:)<br>;) | * 名前   | ~ 検索条件に一 | <b>政する項目はありません</b> | 更新日時  |   |
|   | 📣 ネットワーク                                                                                                    |                    | v <    |          |                    |       | > |
|   | ファイル名( <u>N</u> ):                                                                                                    | 連絡先.csv            |        |          |                    |       | ~ |
| C | ファイルの種類(工):                                                                                                    | CSV (カンマ区切り) (*    | .csv)  |          |                    |       | ~ |
|   | ▲ フォルダーの非表示                                                                                                    |                    |        | ツール(L) ・ | 保存( <u>5</u> )     | キャンセル |   |

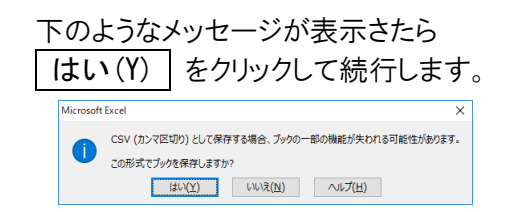

#### (6) 本体の起動

AC アダプターに電源コードを接続し、AC100V の電源コンセントに接続します。電源コンセントが 2P タイプ(接地極なし)の場合は、付属の3P-2P変換アダプターを使って接続します。

本製品には電源ボタンがありません。電源コンセントに接続すると自動的に本体が起動し、しばらくすると「ファーストステップガイド」が起動します。

- 【お願い】本製品には電源ボタンがありませんので、電源を切る場合は、電源プラグを電源コンセントから抜いてください。
- 【ご注意】 ソフトウエアの設定途中で電源プラグを電源コンセントから抜いて電源を切りますと設定中の内容は保存されませんのでご注意ください。

## ⑦ ファーストステップガイドによる初期設定

本製品を初めて起動すると、各種設定を行う「ファーストステップガイド」が実行されます。

「ファーストステップガイド」はウィザード形式になっていて、画面の指示に従って簡単に本製品の設定ができます。 設定する項目は、「組織名の設定」、「背景と配色の設定」、「タイトル画面の設定」、「回線種別の選択」、「音量の調 整」、「現在日時の調整」、「稼働スケジュールの設定」、「連絡先のメンテナンス」です。以降本体の「ファーストステッ プガイド」の指示に従い設定を完了させてください。

連絡先データの登録方法については次項の「⑧ 連絡先データの登録方法」で詳しく説明します。

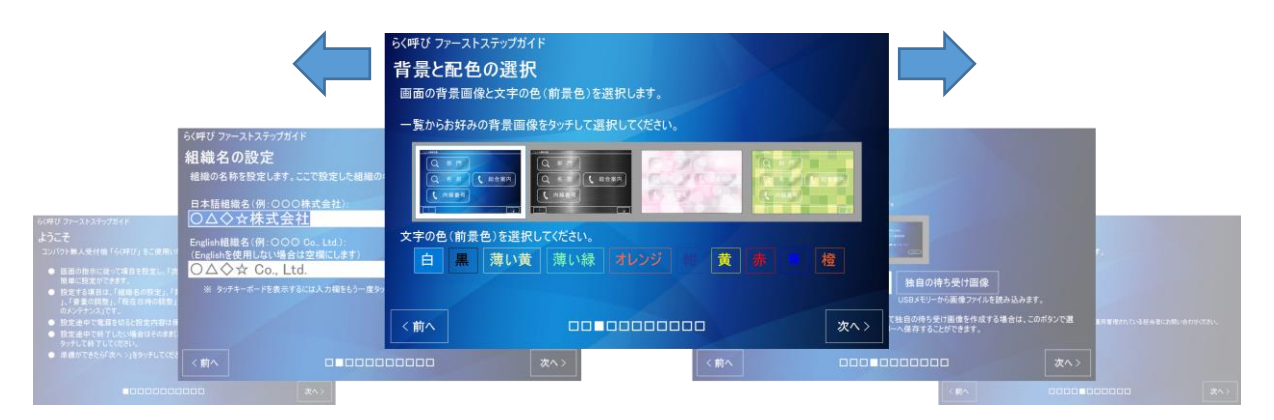

☞「ファーストステップガイド」は本製品を使用開始された以降もいつでも再度実行することができます。

☞ 立ち上げ方法や操作方法など詳しくは取扱説明書を参照してください。

## ⑧ 連絡先データの登録方法

連絡先のメンテナンス方法を選択します。日本語用連絡先と English 用連絡先はそれぞれ個別に実施します。

[連絡先を編集する] をタッチすると「連絡先の編集」ページが 表示され、直接入力による連絡先の新規登録や、登録されてい る連絡先の編集、CSV データを取り込んだ結果の確認・修正が できます。

[CSV データを取り込む] をタッチすると「CSV データファイル の選択」ページが表示され、USB メモリーに保存された CSV デ ータの取り込みができます。

| 里絡先をメンテナンスするフ<br> | う法を選択してくたさい。        |              |           |
|-------------------|---------------------|--------------|-----------|
| 日本語用連絡先           | English用連絡先         |              |           |
| 連絡先を編集する          | 連絡先を編集する            |              |           |
| CSVデータを取り込む       | CSVデータを取り込む         |              |           |
| 「連絡先を編集する] では3    | 見在登録されている連絡先や。「CSV5 | タを取り込む] で取り込 | しんだ連絡先の確認 |

#### …☞「⑧ 連絡先データの登録方法」の続き

あらかじめ連絡先の情報をまとめたリストを準備して直接入力する場合は、 連絡先を編集する をタッチして「本体 で直接入力する場合」にお進みください。

部門・担当者名・フリガナ・内線番号を入力した CSV データファイルを取り込む場合は、 CSV データを取り込む を タッチして「CSV データファイルを取り込む場合」にお進みください。

「連絡先の情報をまとめたリスト」に必要な項目および「CSV データファイル」の作成方法についての詳細は「⑤連絡先 情報の準備」をご確認ください。

【ご注意】 ファーストステップガイドの「**組織の設定**」ページで English 組織名を空欄にした場合、「English 用連絡 先」は表示されません。

#### ● 本体で直接入力する場合

新たな連絡先の登録や、すでに登録されている連絡先の修 正・削除を行います。編集対象位置は入力キャレット(点滅 する縦棒カーソル)があるところで、文字列が反転表示され ている場合もあります。

新たに連絡先を登録するにはデーター覧の最終行(何も入 力されていない行)に必要な連絡先の情報を入力します。 連絡先データの内容を修正するには修正したい個所をタッ チして修正します。

不要な連絡先データを削除するには削除したい連絡先デ ータの左側の **削除** ボタンをタッチします。

| らく呼び メン<br>連絡先<br>連絡先を結<br>日本語用                   | <sup>/テナンス</sup><br><b>の編算</b><br>編集します<br>の「部門」 | 、<br>・。<br>または「名前」 | 」で検索する通               | 直絡先を編                | 集してください        | 10                 |
|---------------------------------------------------|--------------------------------------------------|--------------------|-----------------------|----------------------|----------------|--------------------|
|                                                   | 部門1                                              | 部門2                | 名前                    | フリガナ                 | 電話番号           | <u>ک</u>           |
| 削除                                                | 管理部                                              | 総務課                | 松村                    | マツムラ                 | 1001           | Δ                  |
| 則际                                                | 官理部                                              | 総扮誅                | 功出                    | ホリ                   | 1002           |                    |
| 削除                                                | 管理部                                              | 総務課                | 内藤                    | ナイトウ                 | 1003           |                    |
| 削除                                                | 管理部                                              | 総務課                | 望月                    | モチヅキ                 | 1004           | $\bigtriangledown$ |
| 削除                                                | 管理部                                              | 総務課                | 田辺                    | タナベ                  | 1005           | . 🔽                |
| <ul> <li>✓ ✓</li> <li>新しい</li> <li>連絡先</li> </ul> | 連絡先を登<br>Eを削除する                                  | 録するには最終<br>には削除したい | 行に入力するとE<br>行の左側の [削] | 自動的に追加;<br>余] ボタンをタッ | されます。<br>チします。 |                    |
| <前へ                                               |                                                  |                    |                       |                      |                | 次へ >               |

編集対象位置は一覧表示の下部にある 回 □ ▷ □ と、一覧表示の右側にある □ □ □ ▽ をタッチして移動 することができます。それぞれのボタンの意味は次の通りです。

☑ ····· 編集対象位置を最左列へ移動します。

- \_\_\_\_ ・・・・・編集対象位置を一つ左へ移動します。
- ▶ …… 編集対象位置を一つ右へ移動します。
- ▶ ……編集対象位置を最右列へ移動します。

|乙|・・・・ 編集対象位置を先頭行へ移動します。

△ …… 編集対象位置を一つ上へ移動します。

▽…… 編集対象位置を一つ下へ移動します。

|∇|・・・・ 編集対象位置を最終行(新規行)へ移動します。

連絡先の編集が終わったら | 次へ > | ボタンをタッチして「連絡先のメンテナンス」ページに戻ります。

( < 前へ 」ボタンをタッチしても同様に「連絡先のメンテナンス」ページに戻ります。どちらも編集中の内容が失われることはありません。)

#### ● CSV データファイルを取り込む場合

- (1) 「5 連絡先情報の準備」で作成した、CSV データフ アイルを保存した USB メモリーを本体に挿入します。
- (2) 画面右の Sepyそして、一覧の中から作成した 「CSV データファイル」をタッチして選択し、 次へ > を タッチします。

| らく呼び メンテナンス                                                                                        |         |
|----------------------------------------------------------------------------------------------------|---------|
| CSVデータファイルの選択                                                                                      |         |
| 取り込むCSVデータファイルを選択します。                                                                              |         |
| USBメモリーに保存された日本語用CSVデータファイルを選択してください。<br>一覧に目的のファイルが表示されないか、USBメモリーを差し替えた場合は右の「更新」ボタ:<br>ッチしてください。 | ンをタ     |
| E BARS                                                                                             | ⑥<br>更新 |
| E¥差岗先 csv                                                                                          |         |
| <前へ ■□□ ?                                                                                          | 欠ヘ >    |

- …☞「⑧ 連絡先データの登録方法 ● CSV データファイルを取り込む場合」の続き
  - (3)「CSV データの確認」画面で不要な行(CSV データの項目名の行やコメント行など)の「除外」にチェックを入れて 次へ > をタッチします。

| ータ<br>クを | <sup>らく呼び メンテナンス</sup><br>CSVデータの確認                                                         |                                                  |                               |       |
|----------|---------------------------------------------------------------------------------------------|--------------------------------------------------|-------------------------------|-------|
| / ~      | CSVデータの内容を確認します。<br>下に表示されたCSVデータの内容<br>ど)または取り込まない行け、左                                     | 。<br>容を確認し、連絡先データでし<br>剛の「除 <u>外」を</u> タッチしてチェック | よない行(ヘッダー行やコ<br>フマークを入れてください。 | メント行な |
|          | 除外 □ 部課 名前、フリガナ、内線番号<br>除外 □ 管理部総務語<br>除外 □ 管理部総務語<br>ド・・・・・・・・・・・・・・・・・・・・・・・・・・・・・・・・・・・・ | 1003<br>1004<br>1005                             |                               |       |
| 除外       | ◎ 部,課,名前,フリガナ,                                                                              | 内線番号                                             |                               | ţ     |
|          | <前へ                                                                                         |                                                  |                               | 次へ >  |

(4) 「CSV データの取り込み」画面で CSV データの列の種類を割り当てます。 右図を例にすると、一覧表示された CSV データの内容から 1 行目に着目して以下のように種類を決定し ます。

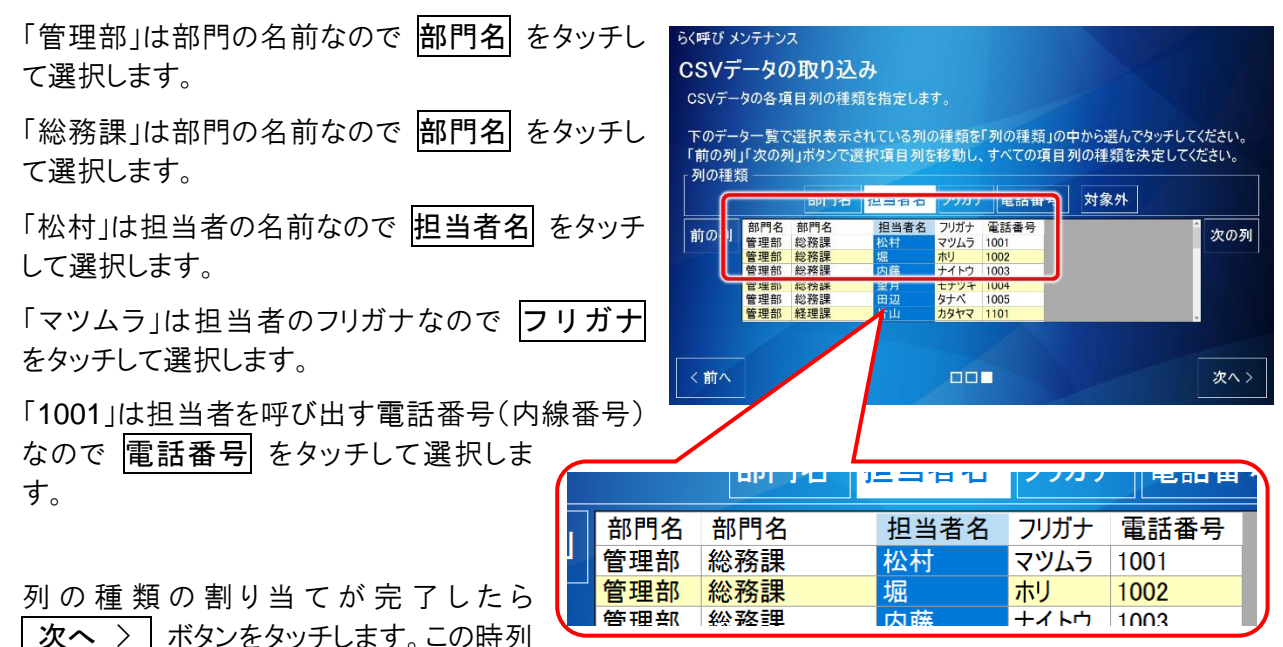

の種類の割り当てで「部門名」または「担当者名」の割り当てがないか「電話番号」の割り当てがないと 次へ > 」ボタンは機能しません。列の種類が正しく割り当てられていればデータの取り込みが行われ「連 絡先のメンテナンス」画面に戻ります。

- (5)「連絡先のメンテナンス」画面に戻ったら
  - ▲ 連絡先を編集する ボタンをタッチして CSV デー タが正しく取り込まれていることを確認します。もし取り 込まれた内容に軽微な修正が必要な場合はここで修 正することができます。(修正箇所が多い場合は CSV データの作成からやり直したほうが効率的です)
- (6) 次へ > ボタンまたは < 前へ ボタンをタッチし て「連絡先のメンテナンス」画面に戻り、CSV データフ ァイルの取り込みは完了です。

| 日本語用 | の「部門」 | または「名前」て | 検索する | 車絡先を編集 | 集してください | ۱., |   |
|------|-------|----------|------|--------|---------|-----|---|
|      | 部門1   | 部門2      | 名前   | フリガナ   | 電話番号    |     | ^ |
| 削除   | 管理部   | 総務課      | 松村   | マツムラ   | 1001    |     |   |
| 削除   | 管理部   | 総務課      | 堀    | ホリ     | 1002    |     | Г |
| 削除   | 管理部   | 総務課      | 内藤   | ナイトウ   | 1003    |     |   |
| 削除   | 管理部   | 総務課      | 望月   | モチヅキ   | 1004    |     |   |
| 削除   | 管理部   | 総務課      | 田辺   | タナベ    | 1005    |     |   |
| বাবা |       |          |      |        | 1       |     | Ы |

・・・「③「⑧ 連絡先データの登録方法」の続き

● 直通連絡先の編集

メニュー画面に表示する直通連絡先を編集します。メニュ ー画面に表示できる直通連絡先は2つまでです。

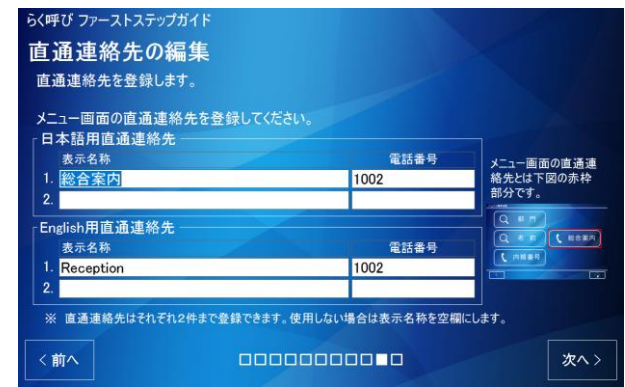

- 【参考】 「組織名の設定」ページで English 組織名を空欄にした場合(English を使用しない場合)、English 用 連絡先は表示されません。
- 【参考】 直通連絡先を全て空欄にした場合「直通連絡先」ボタンは表示されず、その他のボタンは自動的に画面 中央に配置されます。
- 【参考】 直通連絡先とは、メニュー画面に表示されるボタンの中でタッチするとすぐに呼び出しができるボタン(下 図参照)の呼び出し先の連絡先です。訪問先が不明(あいまい)な来訪者や、配送業者などいつも決ま った部署へ連絡する来訪者のための機能としてご利用いただけます。

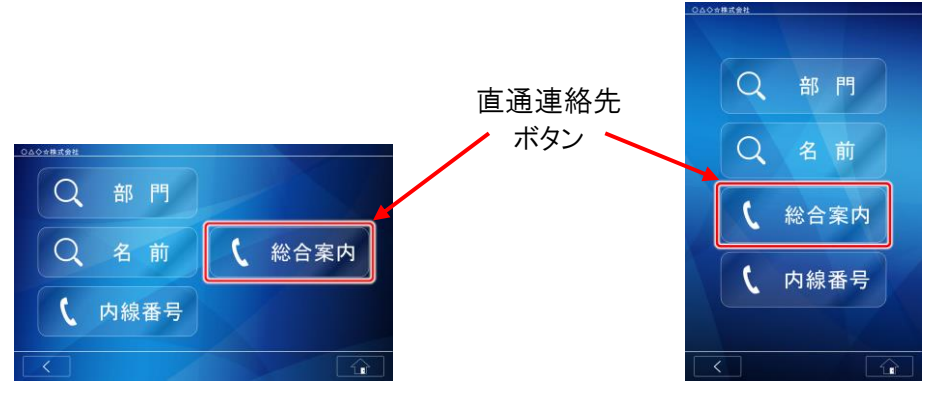

## 9 完了

以上ですべての設定は終わりです。

Microsoft<sup>®</sup>、Windows<sup>®</sup>は、米国 Microsoft Corporation の米国およびその他の国における登録商標です。 その他、記載されているプログラム名、CPU 名、製品名は、各社の商標および登録商標です。

| コンパク | <b>卜無人受付</b> | 機 簡単導入ガイド      |
|------|--------------|----------------|
| 発行日  | 2018年10月     | (初版発行)         |
|      | 2019 年 2 月   | (改訂)           |
| 発行責任 | 三菱電機エンジ      | ニアリング株式会社      |
|      | 〒508-0015 岐阜 | 皂県中津川市手賀野 3-40 |

本プログラムおよびマニュアルは無断で複製することを禁止します。 本書の内容は、改善のため予告なしに変更することがあります。